## USB 接続時のプリンターファームと PnP(プラグアンドプレイ)ドライバ対応表

| PC                                     | KEL DPxxFI プリンター                                                                                                    |                                                                                                    |                                                                                      |
|----------------------------------------|----------------------------------------------------------------------------------------------------|----------------------------------------------------------------------------------------------------|--------------------------------------------------------------------------------------|
|                                        | USB 接続の場合                                                                                                    |                                                                                                    | LAN 接続の場合(参考)                                                                        |
| 状況                                     | プリンターファーム(PnP 非対応バージョン)<br>PRINTER ROM : V01L01R07 以前                                                                                                    | プリンターファーム(PnP 対応バージョン)<br>PRINTER ROM:V01L01R08 以降                                                                                                    | プリンターファーム<br>(PnP 非対応/PnP 対応バージョン)<br>PRINTER ROM : V01L01R07 以前<br>および V01L01R08 以降 |
| 1)PC にプリンタードライバ<br>がインストールされてい<br>ない場合 | PC にプリンタードライバをインストールし、USB ポ<br>ートを選択してください。<br>※ プリンターファームを PnP 対応バージョンに<br>せずにご利用することも可能ですが、<br>Windows アップデートの際にプリンター<br>ドライバのポートの再設定が必要になる場<br>合がございます。<br>プリンターファームアップを実施してご使用する<br>ことをお勧めします。<br>プリンターファームのバージョンアップについて<br>は、担当営業へご相談ください。 | PC に PnP ドライバをインストールし、プリンタ<br>ーを USB 接続するとプリンタードライバが作<br>成されます。                                                                                                    | PC にプリンタードライバをインストールし、<br>LAN ポートを設定してください。                                          |
| 2)プリンタードライバを<br>PnP 対応バージョンに<br>更新する場合 | プリンタードライバを PnP 対応バージョンに更新す<br>る場合は、プリンターファームを PnP 対応バージョ<br>ンにする必要があります。<br>プリンターファームのバージョンアップ後は、右記の<br>手順で PnP ドライバをインストールしてください。<br>プリンターファームのバージョンアップについては担<br>当営業へご相談ください。                                                                  | 以下の手順で使用中のドライバを削除した<br>後、PnPドライバをインストールしてください。<br>① 一度プリンタードライバ「KEL DPxxFI」を<br>削除する。<br>② プリンタードライバパッケージを削除する。<br>③ PnPドライバをインストールする。<br>④ USB 接続するとプリンタードライバが作成<br>される。<br>※ 上記手順を経ず USB 接続した場合、<br>USB ボート(USBxxx KELDPxxFI)<br>が新規作成され、「KEL DPxxFI(1 コピ<br>ー)」のプリンタードライバが追加作成され<br>ます。<br>その場合は追加作成されたプリンタードラ<br>イバの削除も含め、上記の手順を実施し<br>てください。 | LAN 接続の場合、PnP 対応バージョンに<br>更新する必要はありません。                                              |

## Windows アップデートを実施して印刷できない事象が発生した場合の対応表

| PC                                       | KEL DPxxFI プリンター                                                                                                    |                                                                                                    |                                                                                      |  |
|------------------------------------------|----------------------------------------------------------------------------------------------------|----------------------------------------------------------------------------------------------------|--------------------------------------------------------------------------------------|--|
|                                          | USB 接続の場合                                                                                                    |                                                                                                    | LAN 接続の場合(参考)                                                                        |  |
| 状況                                       | プリンターファーム(PnP 非対応バージョン)<br>PRINTER ROM : V01L01R07 以前                                                                                                    | プリンターファーム(PnP 対応バージョン)<br>PRINTER ROM:V01L01R08 以降                                                                                                    | プリンターファーム<br>(PnP 非対応/PnP 対応バージョン)<br>PRINTER ROM : V01L01R07 以前<br>および V01L01R08 以降 |  |
|                                          | プリンタードライバ「KEL DPxxFI」の「プリンターの<br>プロパティ」を開き、「ポート」タブのポートを<br>「USBxxx」に再設定してください。                                                                                                    | 以下の手順で使用中のドライバを削除した後、PnPドライバを最新バージョンに更新してください。                                                                                                    | お問い合わせフォームに必要事項を<br>ご記入の上、弊社までお送りください。                                               |  |
| Windows アップデートを<br>実施して印刷できない事<br>象が発生した | <ul> <li>※ プリンターファームを PnP 対応バージョンに<br/>せずにご利用することも可能ですが、</li> <li>Windows アップデートの際にプリンタードライ<br/>バのボートの再設定が必要になる場合が<br/>ございます。</li> <li>ブリンターファームのバージョンアップを実施して<br/>ご使用することをお勧めします。</li> <li>プリンターファームのバージョンアップについて<br/>は、担当営業へご相談ください。</li> <li>※ 上記を実施しても事象が発生する場合、</li> </ul> | <ol> <li>一度プリンタードライバ「KEL DPxxFI」を<br/>削除する。</li> <li>プリンタードライバパッケージを削除する。</li> <li>アNP ドライバをインストールする。</li> <li>USB 接続するとプリンタードライバが作成<br/>される。</li> <li>上記を実施しても事象が発生する<br/>場合、お問い合わせフォームに必要事項<br/>をご記入の上、弊社までお送りください。</li> </ol> |                                                                                      |  |
| 補足: PnP ドライバ                             | お問い合わせフォームに必要事項をご記入<br>の上、弊社までお送りください。<br>(1)セットアップ CD が V1.3 以上の場合、DPFISET                                                                                                    | EXE を起動し、「プリンタードライバのインストール(L                                                                                                    | JSB)」を選択して実行してください。                                                                  |  |
| インストール万法                                 | (2)タワンロードサイトよりタワンロードした)上稲ファイルを解凍した後I¥DRIVERS¥DPFI¥WINDRV」のフォルタにある DPInst64.exe(32bitOS の                                                                                                    |                                                                                                    |                                                                                      |  |

場合は DPInst.exe)を実行してください。

【注意】KEL DPxxFIの PnP は、PC 側 USB ポートの最初に接続されたポートが記憶されます。

プリンターファームのバージョンアップについては手順書がございますので、担当営業へご相談ください。